dribl

Competition Management Ongoing Club Operation

54 39

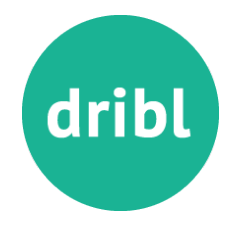

#### Three main areas to focus on....

| Print Match Sheets<br>Club personnel to be able to<br>search and print match sheets | Record Results<br>Club personnel to be able to enter<br>results for matches | Competition<br>Information<br>Competition site to provide access<br>to fixture, result and ladder |
|-------------------------------------------------------------------------------------|-----------------------------------------------------------------------------|---------------------------------------------------------------------------------------------------|
|                                                                                     |                                                                             | information                                                                                       |
| Kick off                                                                            | Kick Off                                                                    | Kick Off                                                                                          |

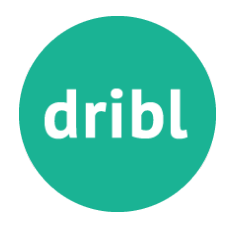

#### 1. Go to <u>https://dribl.com/signin</u>, enter credentials and press sign in

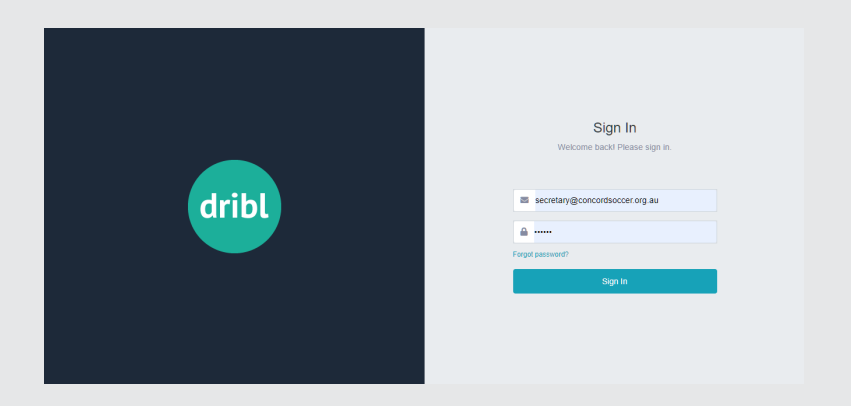

Please Note: The Club will provide members with login credentials to be able to print Match Sheets.

CLUBS DISCRETION TO PROVIDE ONE SINGLE ACCOUNT THAT ALL MEMBERS CAN UTILISE <u>OR</u> INDIVIDUAL ACCESS BY SENDING ACTIVATION EMAILS TO EACH MEMBER.

THIS ACCESS WILL BE TIED TO THE **<u>REPORTER</u>** ROLE IN DRIBL

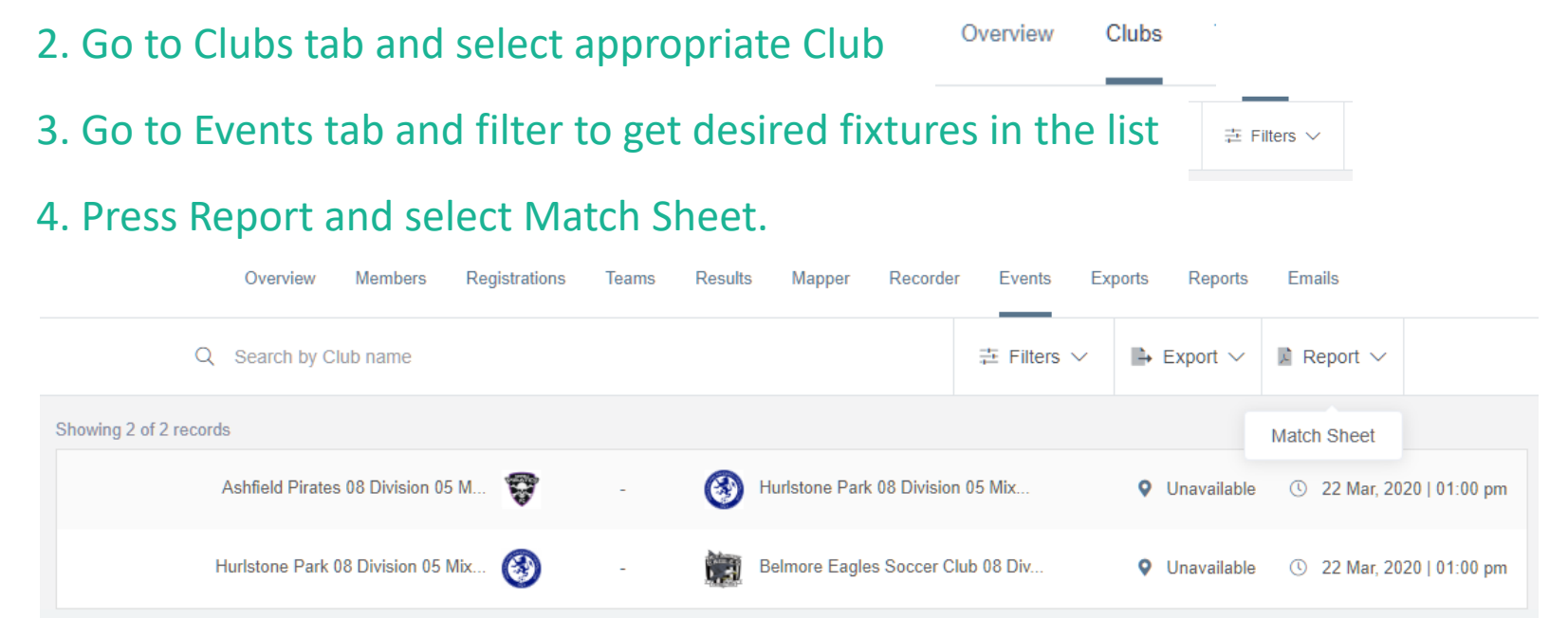

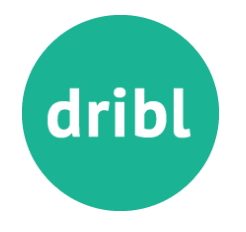

## 5. You will be presented with a Review of your filters and amount of match sheets that will be printed. Press Generate and this places the report in a queue to run

| Please review the following information below to ensure you are generating Mat | tch Sheets for correct matches. |                 |
|--------------------------------------------------------------------------------|---------------------------------|-----------------|
| Filter                                                                         | Details                         |                 |
| Genders                                                                        | Include All                     |                 |
| Age groups                                                                     | Include All                     |                 |
| Divisions                                                                      | Include All                     |                 |
| Clubs                                                                          | Include All                     |                 |
| Search                                                                         |                                 |                 |
| Start date                                                                     |                                 |                 |
| End date                                                                       |                                 |                 |
| Generatin                                                                      | ng match sheet for 2 match(es). |                 |
|                                                                                |                                 | Cancel Generate |

#### 6. Go to Reports tab and Download the correct Match Sheet Report

|                                 | Overview | Members | Registrations | Teams    | Results  | Mapper | Recorder | Events                    | Exports | Reports | Emails |                     |           |  |
|---------------------------------|----------|---------|---------------|----------|----------|--------|----------|---------------------------|---------|---------|--------|---------------------|-----------|--|
| Q Search by name                |          |         |               |          |          |        |          |                           |         |         |        | $ i$ Filters $\vee$ | 🕄 Refresh |  |
| Showing 1 of 1 records          |          |         |               |          |          |        |          |                           |         |         |        |                     |           |  |
| Name                            |          | Туре    |               | Filter   | Status   |        |          | Date and T                | ïme     |         |        | Action              |           |  |
| Match Sheet Report 17 Mar, 2020 |          | Match   | Sheet         | 1 Filter | Complete |        |          | ③ 17 Mar, 2020   02:36 pm |         |         |        | Download Delete     |           |  |
|                                 |          |         |               |          |          |        |          |                           |         |         |        |                     |           |  |

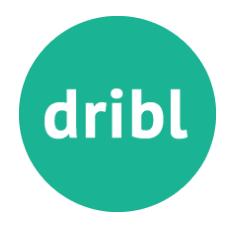

#### 1. Go to <u>https://dribl.com/signin</u>, enter credentials and press sign in

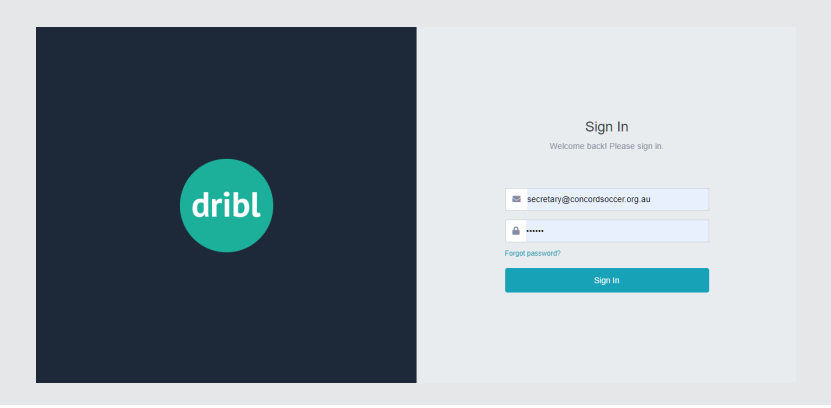

Please Note: The Club will provide members with login credentials to be able to Record Scores.

CLUBS DISCRETION TO PROVIDE ONE SINGLE ACCOUNT THAT ALL MEMBERS CAN UTILISE <u>OR</u> INDIVIDUAL ACCESS BY SENDING ACTIVATION EMAILS TO EACH MEMBER.

THIS ACCESS WILL BE TIED TO THE **<u>RECORDER</u>** ROLE IN DRIBL

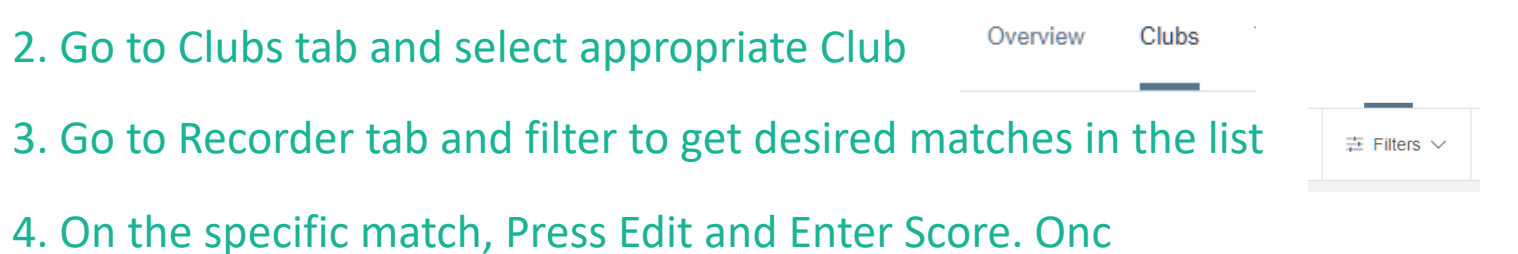

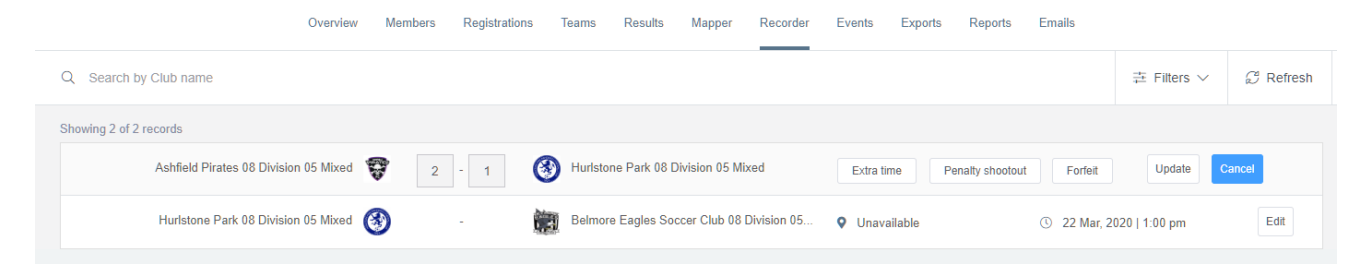

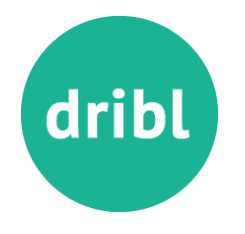

#### 4. On the specific match, Press Edit

#### 5. Enter Score and Press Update

|                              | Overview   | Members | Registrations | Teams   | Results        | Mapper         | Recorder    | Events    | Exports | Reports         | Emails |          |             |           |
|------------------------------|------------|---------|---------------|---------|----------------|----------------|-------------|-----------|---------|-----------------|--------|----------|-------------|-----------|
| Q Search by Club name        |            |         |               |         |                |                |             |           |         |                 |        | -1       | E Filters 🗸 | 🖉 Refresh |
| Showing 2 of 2 records       |            |         |               |         |                |                |             |           |         |                 |        |          |             |           |
| Ashfield Pirates 08 Division | n 05 Mixed | 2       | - 1           | 🛞 Hurls | tone Park 08 I | Division 05 Mi | xed         | Extra tim | e P     | enalty shootout | Forfe  | eit      | Update      | Cancel    |
| Hurlstone Park 08 Division   | n 05 Mixed | 3       | - (           | Belm    | ore Eagles So  | ccer Club 08   | Division 05 | Ounavail  | able    |                 | © 22 M | ar, 2020 | 1:00 pm     | Edit      |
|                              |            |         |               |         |                |                |             |           |         |                 |        |          |             |           |

6. Score will be saved for your club and will await opposition club to enter score.

- If scores match then the scores and committed as a final result.
- If scores DO NOT match then the match enters into a DISPUTE mode The Association will then be able to enter the final score and commit the result
- 7. Scores can be edited up to the stage that they are set to final

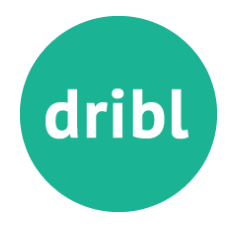

#### **Competition Management – Record Results**

#### 1. Go to https://cdsfa.dribl.com

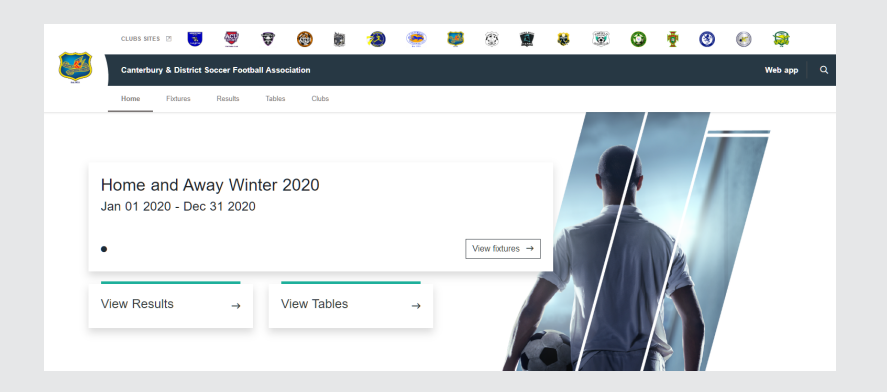

## 2. Go to Fixtures tab and filter to get desired fixtures displayed

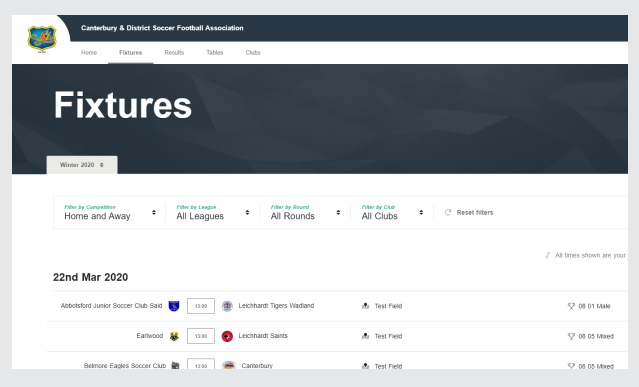

## 3. Go to Results tab and filter to get desired results displayed

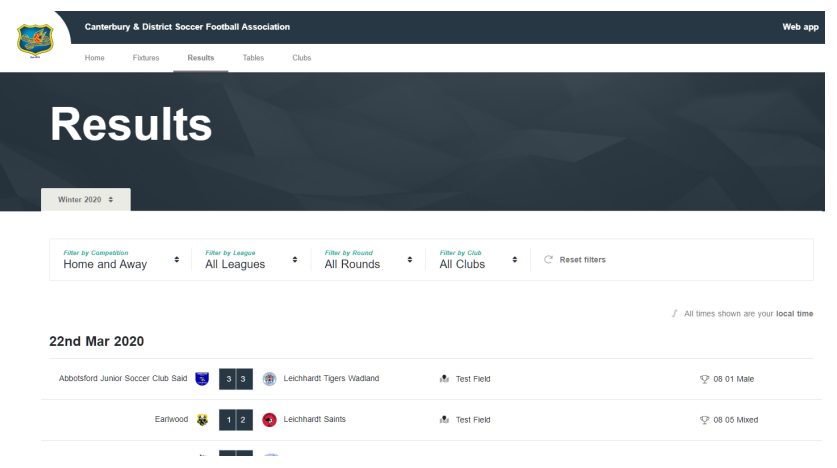

## 4. Go to Ladders tab and filter to get desired ladder displayed

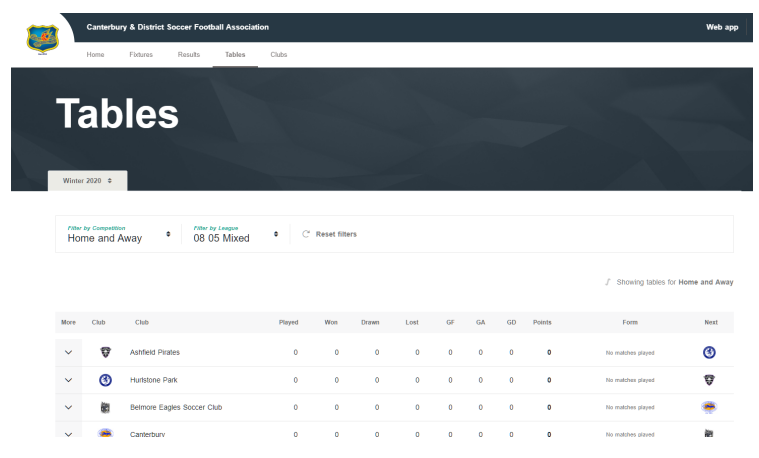

# dribl

### Questions...